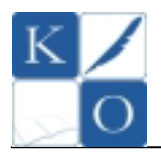

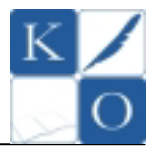

# KONKURS INFORMATYCZNY "ROZWIĄZYWANIE PROBLEMÓW Z WYKORZYSTANIEM KOMPUTERA"

#### Instrukcja dla ucznia

- 1. Sprawdź, czy arkusz konkursowy z treścią zadań zawiera 6 stron. Ewentualny brak stron lub inne usterki zgłoś Komisji.
- 2. Sprawdź, czy na pulpicie utworzony został folder o nazwie zgodnej z wylosowanym przez Ciebie kodem (numerem komputera) oraz czy znajdują się w nim pliki: *zad1.xlsx, zad1.ods, wig20.txt*.
- 3. Czytaj uważnie wszystkie teksty i zadania.
- 4. Rozwiązania zadań zapisuj regularnie w folderze o nazwie zgodnej z wylosowanym przez Ciebie kodem.
- Pamiętaj o poprawnym nazywaniu plików (zgodnie z instrukcją) z rozwiązaniami zadań.
- 6. Rozwiązując zadania zadbaj o uniwersalność rozwiązań tak aby działały prawidłowo na innym zestawie danych wejściowych.
- 7. Rozwiązując zadania, możesz wykorzystać wolne miejsca na arkuszu konkursowym, traktując je jako brudnopis. Zapisy w brudnopisie nie będą sprawdzane i oceniane.
- 8. Po zakończeniu czasu przeznaczonego na rozwiązywanie zadań zaloguj się na własne konto na platformie konkursowej i prześlij pliki będące rozwiązaniem zadań konkursowych.
- Po przesłaniu plików zatwierdź swoje rozwiązanie po wykonaniu tej czynności nie będzie już możliwości dokonać zmian w wysłanych plikach.

## POWODZENIA

Etap Wojewódzki

11 marca 2016 r. godz. 11.00

Czas pracy:

120 minut

Liczba punktów do uzyskania:

80 punktów

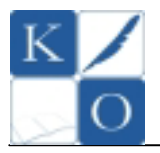

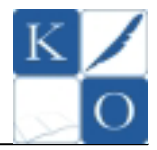

## ZADANIE 1. (0 – 40)

**Plik źródłowy: zad1.xlsx** (dla uczniów wykonujących zadanie w programie MS Excel) lub **zad1.ods** (dla uczniów wykonujących zadanie w programie LibreOffice Calc)

Plik wynikowy: *KodUcznia\_zad1* (np. u01\_zad1) - rozszerzenie zależy od wersji arkusza kalkulacyjnego

W arkuszu **KURSY** skoroszytu **zad1.xlsx** (**zad1.ods**) umieszczono tabelę **kursów średnich 35 walut obcych w złotych** publikowaną przez Narodowy Bank Polski. Dane te posłużą do rozwiązania zadań z punktów od **A** do **G**. W pozostałych arkuszach wyróżniono żółtym kolorem miejsca, w których należy umieścić rozwiązania.

Rozwiązując zadania należy przestrzegać poniższych uwag:

- 1. Wszelkie dodatkowe obliczenia pomocnicze należy umieścić bezpośrednio w arkuszach, których dotyczą nie należy ich ukrywać.
- 2. Rozwiązując zadania zadbaj o uniwersalność rozwiązań gdyż mogą być one sprawdzane na innym zestawie danych wejściowych arkusza KURSY.
- 3. Dane źródłowe wyróżniono szarym kolorem tła zostały zabezpieczone przed zmianami.
- 4. Wykonując obliczenia należy odwoływać się do adresów odpowiednich komórek arkusza KURSY, np. aby dokonać operacji na komórce A1 arkusza KURSY można zastosować odwołanie w postaci: =KURSY!A1 w programie MS Excel (*lub =KURSY.A1 w programie LibreOffice Calc*) brak tych odwołań i zastąpienie ich kopiowaniem zawartości komórek z arkusza KURSY będzie miał wpływ na ocenę rozwiązania zadania.

Wykonaj poniższe zadania za pomocą odpowiednich formuł i funkcji arkusza kalkulacyjnego (przy każdej części zadania podano liczbę punktów możliwych do zdobycia).

## A. (0 – 4)

Oblicz, jaka jest różnica pomiędzy najwyższym, a najniższym kursem dolara amerykańskiego (USD). Odpowiedź umieść w wyróżnionej komórce **A1** arkusza **A.** 

## B. (0 – 3)

Oblicz, ile razy kurs franka szwajcarskiego (CHF) był wyższy od kursu dolara amerykańskiego (USD). Odpowiedź umieść w wyróżnionej komórce **A1** arkusza **B.** 

## C. (0 – 5)

Oblicz, ile spośród wszystkich walut miało średnioroczny kurs <u>w przeliczeniu na jedną jednostkę</u> wyższy od wartości **1 złotego**. Odpowiedź umieść w wyróżnionej komórce **A1** arkusza **C**. *Wskazówka:* 

- średnioroczny kurs waluty obliczamy jako średnią arytmetyczną kursów tej waluty ogłaszanych w poszczególnych notowaniach
- *zwróć uwagę, że kursy niektórych walut podawane są dla liczby jednostek większej niż 1 (np. 100 lub 10000 jednostek)*

## D. (0 – 5)

Oblicz, ile razy kurs korony czeskiej (CZK) zanotował tendencję wzrostową, a ile razy tendencję spadkową. Odpowiedź umieść w wyróżnionych komórkach **B1** i **B2** arkusza **D.** *Wskazówka:* 

• o tendencji wzrostowej mówimy gdy kurs waluty w bieżącym notowaniu jest większy niż w notowaniu poprzednim, gdy jest odwrotnie – mówimy o tendencji spadkowej

#### E. (0 – 5)

Oblicz, jaki był średni kurs dolara amerykańskiego (USD) publikowany w **poniedziałki**. Odpowiedź umieść w wyróżnionej komórce **A1** arkusza **E.** 

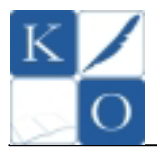

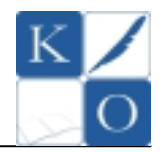

## F. (0 – 6)

Stosując odpowiednie funkcje i formuły wyszukujące znajdź trzyliterowy kod ISO waluty oraz nazwę waluty, dla której **rozpiętość** pomiędzy kursem w ostatnim notowaniu w roku, a kursem w pierwszym notowaniu w roku była największa. Odpowiedź umieść w wyróżnionych komórkach **B1** i **B2** arkusza **F**. *Wskazówka:* 

- rozpiętość pomiędzy kursami obliczamy jako wartość bezwzględną z różnicy kursów
- kurs w pierwszym notowaniu w roku umieszczony został w wierszu nr 3, kurs w ostatnim notowaniu w roku umieszczony został w wierszu nr 256 arkusza KURSY
- kody ISO walut umieszczone zostały w wierszu nr 258 arkusza KURSY
- nazwy walut umieszczone zostały w wierszu nr 259 arkusza KURSY

## G. (0 – 12)

Na podstawie danych zawartych w arkuszu KURSY sporządź **wykres liniowy** przedstawiający wahania kursów dolara amerykańskiego (USD), euro (EUR) oraz franka szwajcarskiego (CHF) w okresie od 2 stycznia 2015 r. do 31 grudnia 2015 r. Wykres powinien zawierać:

- tytuł wykresu Kursy walut
- legendę zawierającą trzy pozycje: USD, EUR, CHF
- etykiety osi poziomej zawierające daty kolejnych notowań– sformatowane w taki sposób aby były wyświetlane jedynie pełne nazwy miesięcy (*styczeń, luty, …, listopad, grudzień*)
- etykiety osi pionowej w formacie walutowym z minimum i maksimum wynoszącymi odpowiednio 3,50 zł i 4,50 zł oraz z jednostką wyświetlania równą 5 groszy.

Dane do wykresu przygotuj i umieść w arkuszu **G.** W arkuszu tym umieszczono również przykładowy zrzut ekranowy prezentujący jak powinien wyglądać wykres. Wykres umieść w nowym arkuszu o nazwie **WYKRES** umieszczonym jako **pierwszy arkusz** w skoroszycie (przed arkuszem KURSY).

## ZADANIE 2. (0 – 40)

## Plik wynikowy: KodUcznia\_zad2 (np. u01\_zad2) - rozszerzenie zależy od wersji LOGO

## A. (0 - 10)

Utwórz procedurę **WYKRES**, która przyjmuje dwa parametry liczbowe będące współrzędnymi (*x*, *y*) punktu na prostokątnym układzie współrzędnych. Wywołanie tej procedury powinno spowodować narysowanie na ekranie prostokątnego układu współrzędnych i zaznaczenie na nim punktu o współrzędnych (*x*, *y*). Tworząc procedurę należy przyjąć następujące założenia:

- jednostka na obu osiach układu współrzędnych jest równa jednemu krokowi żółwia
- oś pozioma X powinna mieć długość 600 punktów, oś pionowa Y powinna mieć długość 400 punktów, obie osie powinny być zakończone grotami strzałek
- osie powinny przecinać się w połowie ich długości, w punkcie o współrzędnych ekranowych (0, 0)
- punkt na układzie współrzędnych powinien być zaznaczany czarnym kółkiem
- punkt ma być zaznaczony jedynie w przypadku gdy jego współrzędna x należy do przedziału od -300 do 300 włącznie oraz współrzędna y należy do przedziału od -200 do 200 włącznie
- jeśli współrzędna **x** punktu będzie mniejsza niż -300 lub większa niż 300, to pod wykresem powinien pojawić się komunikat: **współrzędna x poza zakresem**
- jeśli współrzędna **y** punktu będzie mniejsza niż -200 lub większa niż 200, to pod wykresem powinien pojawić się komunikat: **współrzędna y poza zakresem**
- w przypadku gdy obydwie współrzędne są spoza zakresu, pod wykresem powinny pojawić się obydwa komunikaty

Poniżej przedstawiono rysunki będące efektem wywołania procedury **WYKRES** z różnymi wartościami parametrów.

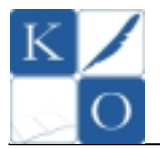

#### INFORMATYCZNY KONKURS TEMATYCZNY DLA UCZNIÓW GIMNAZJÓW ETAP WOJEWÓDZKI

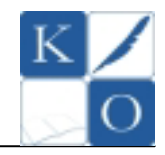

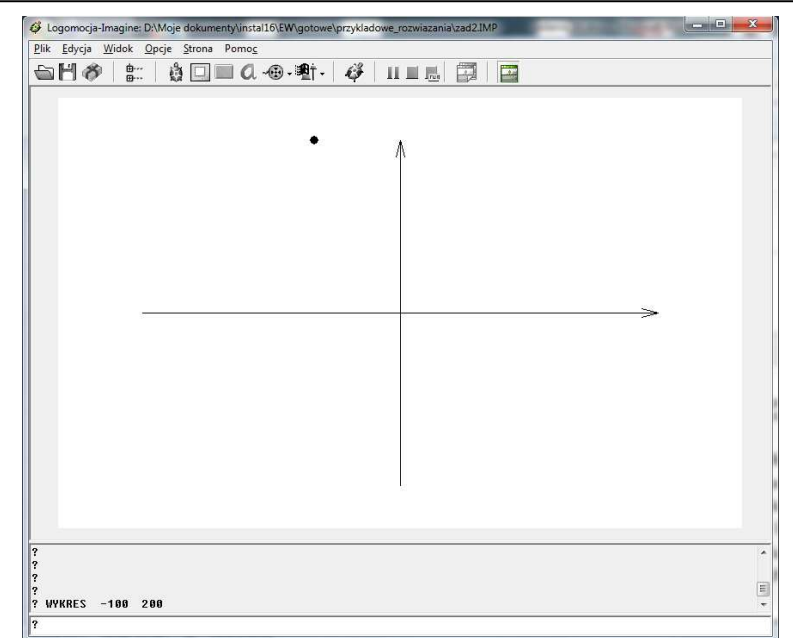

WYKRES -100 200 punkt o współrzędnych (-100, 200) widoczny na ekranie

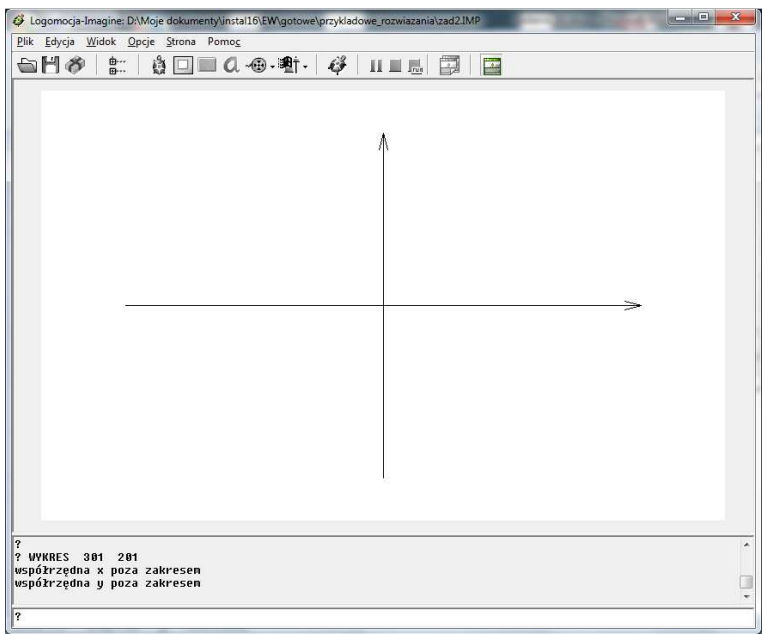

WYKRES 301 201

brak zaznaczonego punktu o współrzędnych (301, 201) – wyświetlone odpowiednie komunikaty

## B. (0 - 10)

Jednym z ważniejszych wskaźników Warszawskiej Giełdy Papierów Wartościowych jest indeks 20 największych spółek giełdowych zwany WIG20. Wartość tego indeksu wyrażana jest w punktach. W pliku o nazwie **wig20.txt** umieszczono wartości indeksu WIG20 w kolejnych 250 notowaniach w 2015 roku. Utwórz procedurę **WIG20**, która przyjmuje jako parametr listę złożoną z liczb będących wartościami indeksu WIG20 w kolejnych notowaniach. Procedura powinna wyświetlić na prostokątnym układzie współrzędnych wykres notowań giełdowych indeksu WIG20. Tworząc procedurę należy przyjąć następujące założenia:

 wartości indeksu WIG20 zawarte w pliku wig20.txt można skopiować jako parametr procedury poprzedzając i zakończając je znakami []

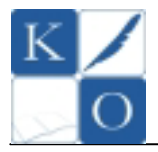

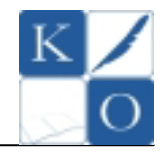

- procedura powinna działać prawidłowo dla list o długościach od 2 do 250 elementów
- długość osi poziomej X powinna być dobrana w taki sposób aby procedura wywołana z listą skopiowaną z pliku wig20.txt rysowała wykres, który nie "wystaje" poza oś X oraz oś Y
- początek osi y (w miejscu przecięcia z osią X) odpowiada indeksowi na poziomie 1750 pkt., koniec osi y (w miejscu umieszczenia grota strzałki) odpowiada indeksowi na poziomie 2550 pkt., osie powinny być zakończone grotami strzałek
- należy przyjąć skalę, w której 1 krok żółwia w osi pionowej Y odpowiada 2 punktom indeksu WIG20
- należy przyjąć skalę osi X, w której każde następne notowanie jest przesunięte o 3 kroki w stosunku do poprzedniego
- wykres notowań (oprócz osi) powinien być rysowany linią o grubości 3 kroków
- do przetwarzania danych na liście należy zastosować techniki iteracyjne lub rekurencyjne
- dla listy wczytanej z pliku wig20.txt wykres powinien w całości zmieścić się na ekranie
- nie trzeba sprawdzać poprawności danych zawartych w pliku wig20.txt
- aby przesunąć żółwia do punktu ekranowego o współrzędnych (x, y) (bez zmiany orientacji żółwia) służy procedura: setXY (FMSLogo) lub ustalXY (Logomocja Imagine)

Na poniższym rysunku przedstawiono wynik wywołania procedury WIG20 z listą skopiowaną z pliku *wig20.txt*.

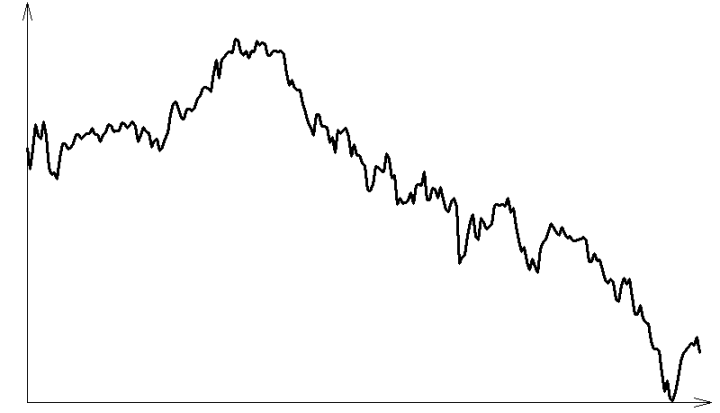

WIG20 [2309.39 2264.75 kolejne liczby skopiowane z pliku wig20.txt 1893.32 1859.15]

## C. (0 - 10)

Utwórz procedurę **MINMAX**, która przyjmuje jako parametr listę złożoną z liczb będących wartościami indeksu WIG20 w kolejnych notowaniach. Procedura powinna obliczyć i wyświetlić minimalną i maksymalną wartość indeksu WIG20 oraz różnicę pomiędzy wartością maksymalną, a minimalną. Na przykład wywołanie procedury w postaci:

## MINMAX [ 2309.39 2264.75 2307.46 2361.48 2337.21 2330.04 ]

powinno wyświetlić na ekranie:

minimum 2264.75 maksimum 2361.48 różnica 96.73

## Uwagi i założenia do rozwiązań:

- wartości indeksu WIG20 w kolejnych notowaniach zawarto w pliku **wig20.txt**, można je skopiować jako parametr procedury poprzedzając i zakończając je znakami []
- do przetwarzania danych na liście należy zastosować techniki iteracyjne lub rekurencyjne
- procedura powinna działać prawidłowo dla list o długościach od 2 do 250 elementów
- nie trzeba sprawdzać poprawności danych zawartych w pliku wig20.txt

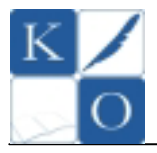

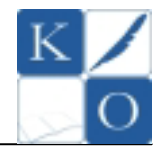

## D. (0 - 10)

Utwórz procedurę **ZMIANA**, która przyjmuje jako parametr listę złożoną z liczb będących wartościami indeksu WIG20 w kolejnych notowaniach. Procedura powinna obliczyć i wyświetlić zmianę wartości indeksu WIG20 pomiędzy **pierwszym**, a **ostatnim** notowaniem wyrażoną w punktach oraz procentach. Na przykład wywołanie procedury w postaci:

#### ZMIANA [ 2000.00 2264.34 2307.22 2361.89 2337.45 2300.00 ]

powinno wyświetlić na ekranie:

wzrost 300 pkt. zmiana 15 %

Natomiast wywołanie:

#### ZMIANA [ 2000.00 2264.34 2307.22 2361.89 2337.45 1900.00 ]

powinno wyświetlić na ekranie:

spadek 100 pkt.
zmiana -5 %

#### Uwagi i założenia do rozwiązań:

- wartości indeksu WIG20 w kolejnych notowaniach zawarto w pliku **wig20.txt**, można je skopiować jako parametr procedury poprzedzając i zakończając je znakami []
- wartości indeksów dla pierwszego i ostatniego notowania zapisane są odpowiednio w pierwszym i ostatnim elemencie listy
- procedura powinna działać prawidłowo dla list o długościach od 2 do 250 elementów
- liczba określająca zmianę wartości indeksu w punktach powinna być zawsze dodatnia
- nie trzeba sprawdzać poprawności danych zawartych w pliku wig20.txt

## PAMIĘTAJ O REGULARNYM ZAPISYWANIU WYNIKÓW SWOJEJ PRACY

#### BRUDNOPIS